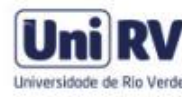

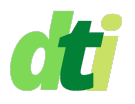

## INSTALAÇÃO DE CERTIFICADO DIGITAL PESSOAL - ICPEdu

Para realizar assinaturas digitais, primeiramente deve-se emitir o certificado no pelo site https://pessoal.icpedu.rnp.br/. Deve-se realizar autenticação perante a federação CAFe com seu usuário e senha do sistema acadêmico da UniRV, gerar seu certificado e então realizar o download do arquivo com o seu certificado. Após a etapa de geração e download, passamos a instalação em seu computador.

**OBS** - O procedimento abaixo é realizado com base no manual fornecido pela ICPEdu e aplica-se ao Sistema Operacional Windows.

**1º Passo:** Localize o arquivo com o certificado que acabou de baixar. Clique duas vezes sobre o arquivo e uma janela do **Assistente de Importação de Certificados** será exibida.

| Fixar no<br>Acesso rápido<br>Área de Transfe |                  | Mover Copiar<br>para * para * | Excluir Renomear | Nova<br>pasta | ovo item 👻<br>cil acesso 👻<br>o | Propriedade | Editar<br>Bistórico<br>Abrir | Selecionar tu<br>Limpar seleçã<br>Inverter seleç<br>Selecionar |
|----------------------------------------------|------------------|-------------------------------|------------------|---------------|---------------------------------|-------------|------------------------------|----------------------------------------------------------------|
| ← → ~ ↑ 📙 → cer                              | tificados_icpedu | ^                             | Data da          | 115           | Ter                             |             | THEFT                        |                                                                |
| 🖈 Acesso rápido                              | Nome             |                               | Data de          | modificação   | про                             |             | lamanno                      |                                                                |
| 📃 Área de Trabalho 🖈                         | 🔄 ac-pessoa      |                               | 14/03/20         | 021 19:11     | Certificad                      | o de Seg    | 3 KB                         |                                                                |
| Area de trabatilo y                          | ac-raiz-v3       |                               | 14/03/20         | 021 19:11     | Certificad                      | o de Seg    | 3 KB                         |                                                                |
| 🕂 Downloads 🖈                                | Adocumento ex    | emplo assinado                | 14/03/20         | 21,21:26      | Adobe Ad                        | rohat D     | 841 KB                       |                                                                |
| 🔮 Documentos 💉                               | B rick_lopes_    | -certificat                   | e 09/03/20       | 021 08:55     | Troca de l                      | nformaç     | 4 KB                         |                                                                |

**2º Passo:** Recomendamos que seja instalado no repositório do usuário Atual, conforme demonstrado na figura abaixo.

4

×

Avançar Cancelar

|                                                         | IGO GO ASSIST                                                                         | ente para importação de                                                                                                    |
|---------------------------------------------------------|---------------------------------------------------------------------------------------|----------------------------------------------------------------------------------------------------|
| Certific                                                | ados                                                                                  |                                                                                                    |
| lse este as<br>ertificados                              | sistente para copiar o<br>revogados de um dis                                         | certificados, listas de certificados confiáveis e listas de<br>co para um repositório de certificados.                                                               |
| lm certifica<br>ua identida<br>onexões d<br>ertificados | do, que é emitido por<br>de e contém informa<br>: rede seguras. Um r<br>são mantidos. | · uma autoridade de certificação, é uma confirmação de<br>ções usadas para proteger dados ou estabelecer<br>epositório de certificados é a área do sistema em que os |
| Local do F                                              | epositório                                                                            |                                                                                                    |
| <ul> <li>Usuár</li> </ul>                               | o Atual                                                                               |                                                                                                    |
| () Máqu                                                 | na Local                                                                              |                                                                                                    |

**3º Passo:** Após clicar em avançar, será exibida uma confirmação do arquivo que está sendo instalado

| rquivo a Ser Impo<br>Especifique o a | <b>rtado</b><br>arquivo que você deseja i             | mportar.                  |          |
|--------------------------------------|-------------------------------------------------------|---------------------------|----------|
| Nome do arqui                        | vo:                                                   |                           |          |
| p\certificado:                       | s_icpedu\rick_lopes_                                  | -certificate (4).p        | Procurar |
| Observação: n<br>único arquivo i     | nais de um certificado poo<br>nos seguintes formatos: | de ser armazenado em un   |          |
| Troca de In                          | formações Pessoais - PKC                              | CS nº 12 (.PFX,.P12)      |          |
| Padrão de S                          | Sintaxe de Mensagem Crij                              | ptografada - PKCS nº7 (.I | °7B)     |
| Repositório                          | de Certificados Serializad                            | do da Microsoft (.SST)    |          |
|                                      |                                                       |                           |          |
|                                      |                                                       |                           |          |
|                                      |                                                       |                           |          |

**4º Passo:** Na tela seguinte, informe a senha que foi criada por você no momento da geração do seu certificado. Clique em Avançar.

| Prote | ção de chave privada                                                                                                    |
|-------|----------------------------------------------------------------------------------------------------|
| P     | 'ara manter a segurança, a chave privada foi protegida com uma senha.                                                                              |
| D     | Jigite a senha da chave privada.                                                                                                    |
| S     | Senha:                                                                                                    |
|       | •••••                                                                                                    |
|       | Exibir Senha                                                                                                    |
| ¢     | Dpções de Importação:                                                                                                    |
|       | Habilitar proteção de chaves privadas fortes. Se habilitar essa opção, você ser<br>avisado sempre que a chave privada for usada por um aplicativo. |
|       | Marcar esta chave como exportável. Isso possibilitará o backup ou o transport<br>das chaves posteriormente.                                        |
|       | Induir todas as propriedades estendidas.                                                                                                    |
|       |                                                                                                    |

**5º Passo:** Na tela seguinte, marque a opção "Colocar todos os certificados no repositório a seguir" e clique em "Procurar"

| Repositório de | Certificados                 |                   |                    |                                                                                                    |
|----------------|------------------------------|-------------------|--------------------|----------------------------------------------------------------------------------------------------|
| Repositório    | os de certificados :         | são áreas do sist | ema onde os cel    | tificados são guardado:                                                                                        |
| O Windows      | s pode selecionar ;          | automaticamente   | e um repositório   | de certificados ou você                                                                                        |
| pode espe      | cificar um local par         | a o certificado.  |                    |                                                                                                    |
| Ocerti         | cionar automatica<br>ificado | mente o reposito  | irio de certificad | os conforme o tipo de                                                                                          |
| Colo           | ocar todos os certi          | ficados no repos  | itório a seguir    |                                                                                                    |
| Rep            | oositório de Certific        | cados:            |                    |                                                                                                    |
|                |                              |                   |                    | Procurar                                                                                                    |
|                |                              |                   |                    | and a second second second second second second second second second second second second second second second |
|                |                              |                   |                    |                                                                                                    |
|                |                              |                   |                    |                                                                                                    |
|                |                              |                   |                    |                                                                                                    |
|                |                              |                   |                    |                                                                                                    |

**6º Passo:** Como o certificado emitido pela ICPEdu é de uso pessoal, recomenda-se selecionar o repositório "Pessoal" para sua instalação e clicar "OK"

| elecione o repositório de certificados que dese<br>isar.<br>Pessoal<br>Confiabilidade Corporativa<br>Autoridades de Certificação Intermed<br>Confiabilidade Corporativa<br>Autoridades de Certificação Intermed<br>Certificados Não Confiáveis<br>Certificados Não Confiáveis<br>OK Cance | sja<br>fáv<br>sári<br>>> | ema onde os certificados são guardados.<br>um repositório de certificados ou você<br>rio de certificados conforme o tipo de<br>tório a seguir<br>Procurar |
|----------------------------------------------------------------------------------------------------|--------------------------|----------------------------------------------------------------------------------------------------|
|----------------------------------------------------------------------------------------------------|--------------------------|----------------------------------------------------------------------------------------------------|

Ao retornar à tela anterior, clique em Avançar.

7º Passo: Após a importação, clique sobre "Concluir" para finalizar o processo

| O certificado será importado depois que  | você dicar em Conduir.               |                                          |
|------------------------------------------|--------------------------------------|------------------------------------------|
| Você especificou as seguintes configuraç | ões:                                 |                                          |
| Repositório de Certificados Selecionado  | pelo Usuário Pessoal                 |                                          |
| Conteúdo                                 | PFX                                  |                                          |
| Nome do Arquivo                          | C: Jusers yrok-pc/Desktop/certificad |                                          |
|                                          |                                      |                                          |
| ×                                        |                                      | Assistente para Importação de Certificad |

OBS - Para conferir se a instalação foi feita corretamente, pode-se abrir a ferramenta "Gerenciar certificados de usuários" digitando na busca do Windows". Deve-se selecionar na coluna do lado esquerdo o conjunto de pastas e subpastas correspondente a "Pessoal/Certificados". Os dados do seu certificado devem aparecer na coluna da direita ao ser selecionado.

| 🏟 🖄 📷 🔏 🖬 🗶 🛅                                                                                                    |              |                                       |                                |                                    |                                    |        |      |        |
|----------------------------------------------------------------------------------------------------|--------------|---------------------------------------|--------------------------------|------------------------------------|------------------------------------|--------|------|--------|
| Certificados - Usuário Atual  Pessoal  Certificados  Autoridades de Certificação F                                                                                                    | Emitido para | Emitido por<br>MS-Organization-Access | Data de validade<br>19/09/2030 | Finalidades<br>Autenticação de Cli | Nome amigável<br><nenhum></nenhum> | Status | Mode | o de l |
| Confiabilidade Corporativa     Confiabilidade Corporativa     Objeto de Usuário do Active I     Fornecedores Confiáveis     Centificados Não Confiáveis     Centificados Não Confiáveis     Autoridades de Certificação f     Pessoas Confiáveis     Confiáveis     Confiáveis     Solicitações de Registro de Co     Raízes Confiáveis do Cartão li |              |                                       |                                |                                    |                                    |        |      |        |
| < >>                                                                                                    | <            |                                       |                                |                                    | 20                                 |        |      | 3      |

## Dica Final:

• Apesar de possuírem alguns detalhes diferentes, os sistemas MacOS e Linux também contam com assistentes para instalação para Certificados Digitais.